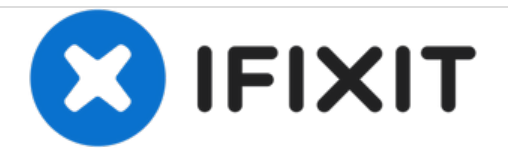

# How to Clear RAM on TI-84 Plus CE

How to clear calculations on your TI-84 Plus CE.

Written By: Alex Gutowski

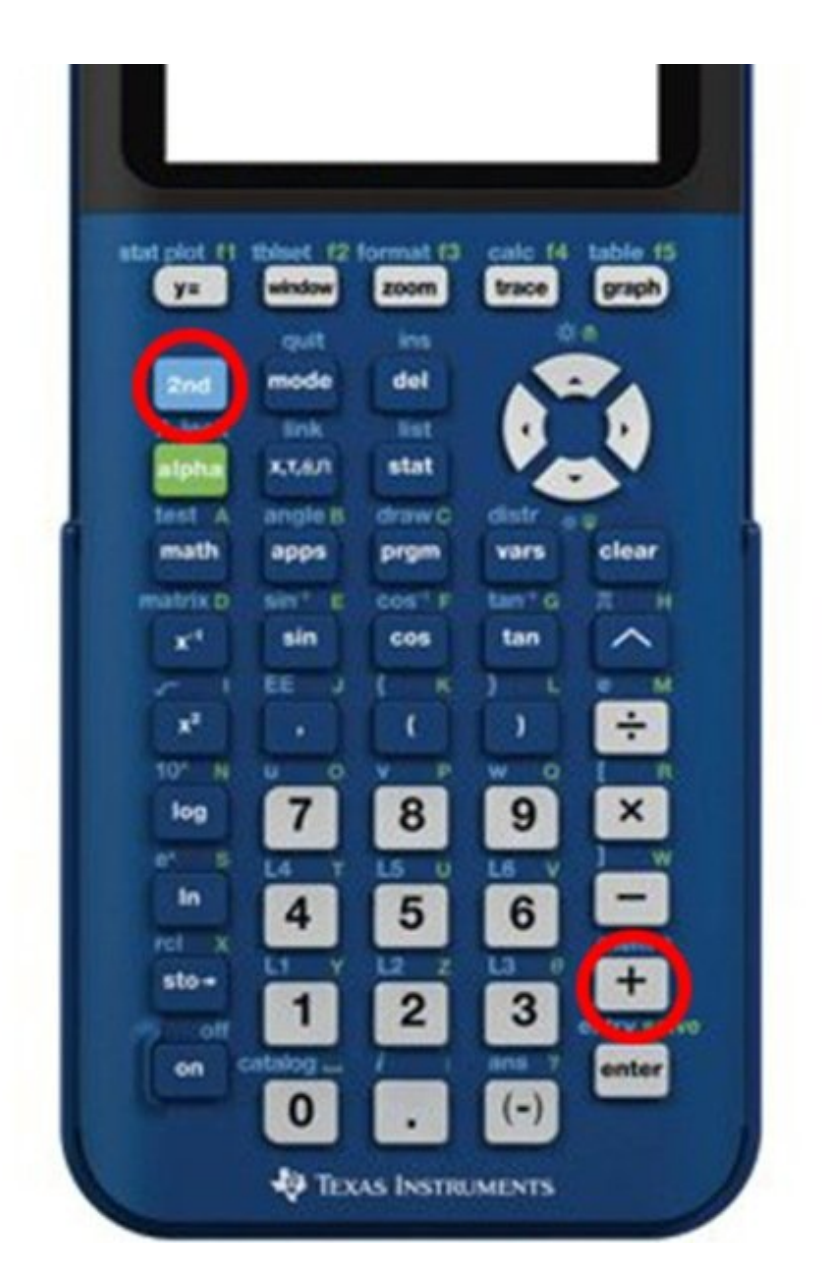

## INTRODUCTION

How to clear calculations on your TI-84 Plus CE. WARNING! THIS WILL REVERT ALL SETTINGS TO FACTORY DEFAULT!!

### Step 1 — Open the "MEM" Menu

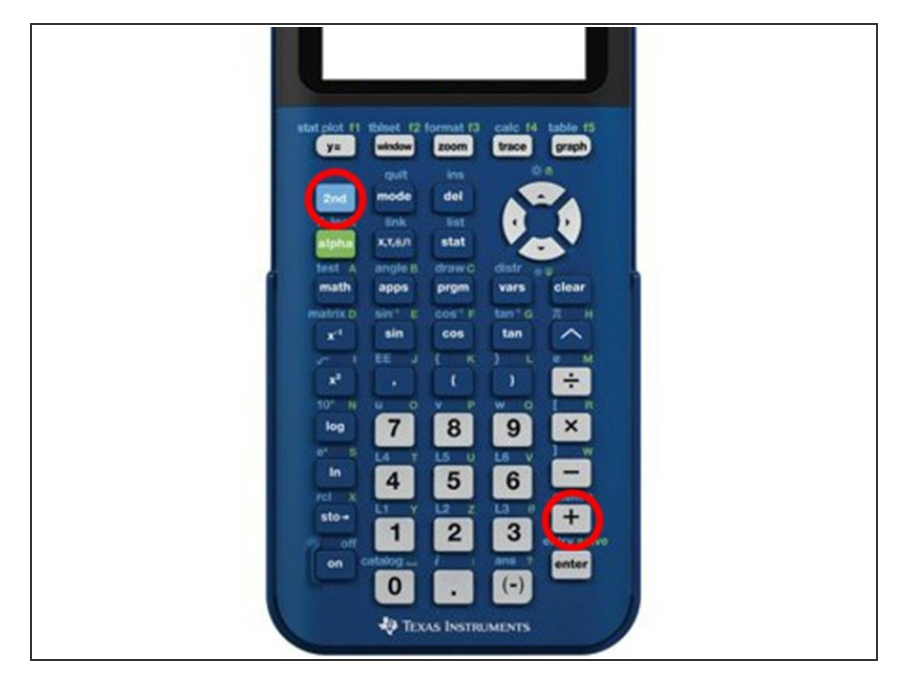

 MEM is the second function of the plus sign, so push 2nd, then the plus sign.

Step 2 — Arrow down to "Reset..." and press "Enter"

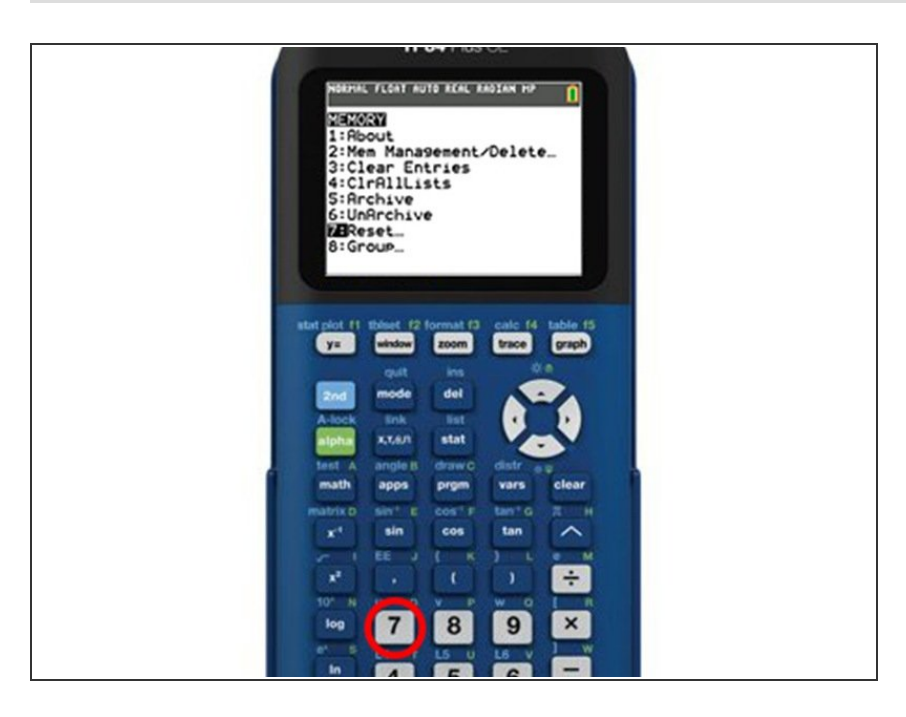

• You can also push the "7" key on your calculator

### Step 3 — Press "Enter"

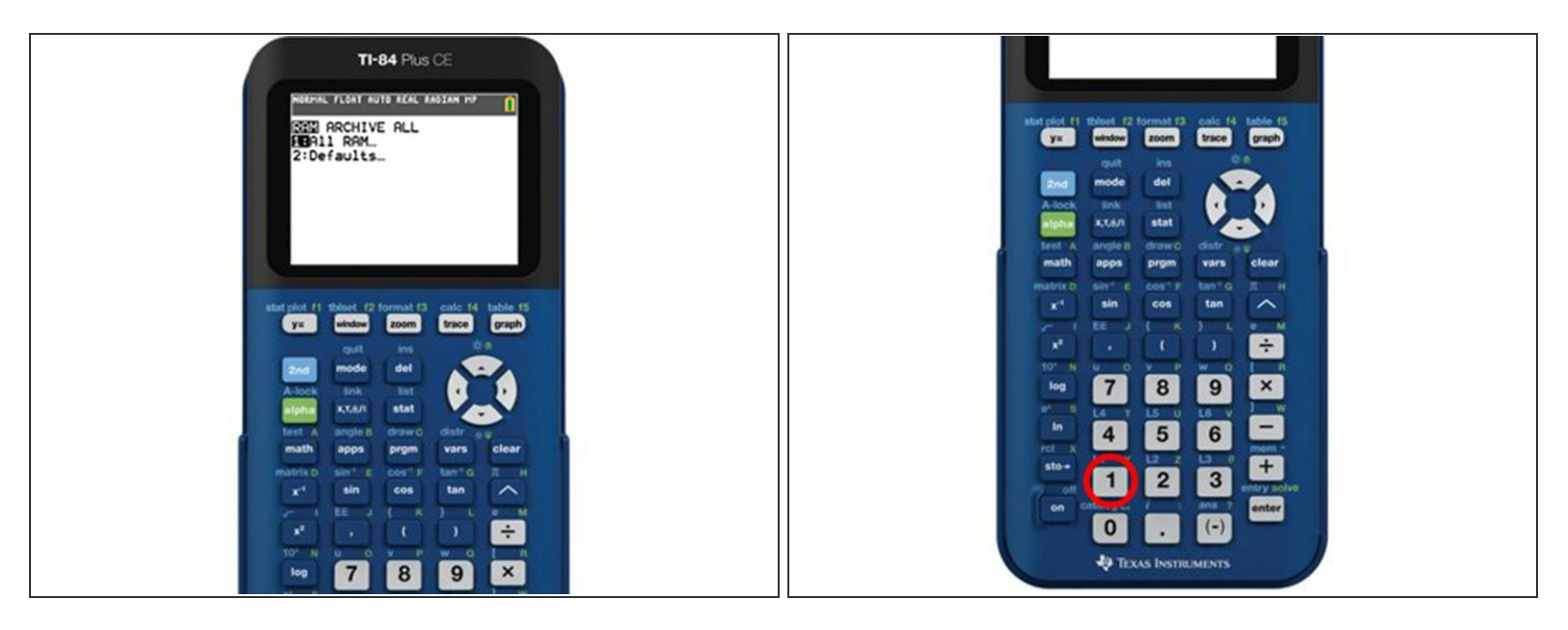

You can also push the "1" key on your calculator

### Step 4 — Arrow down to "Reset" and press "Enter"

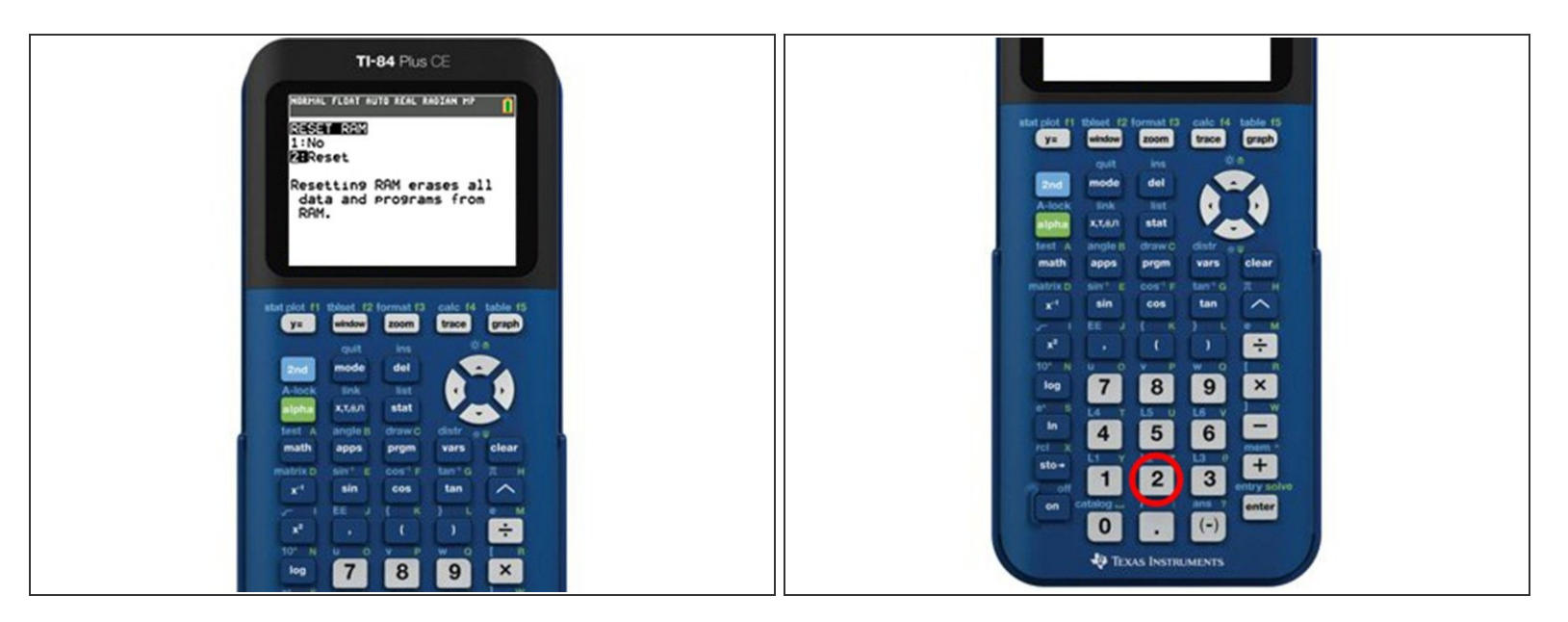

• You can also push the "2" key on your calculator

# Step 5 — Press "Clear" to use your calculator normally again Image: Cleared for the state of the state of the

This is very easy once you get the hang of it. I remember "2nd, Plus Sign, 7, 1, 2".